# **Utilisation de FlexSim**

Auteurs :P. Lacomme (placomme@isima.fr)D. Lamy (lamy@isima.fr)

Date de création : Janvier 2017

# 1) Installation

Le logiciel de simulation est disponible à l'adresse suivante : <u>https://www.flexsim.com/fr/</u>

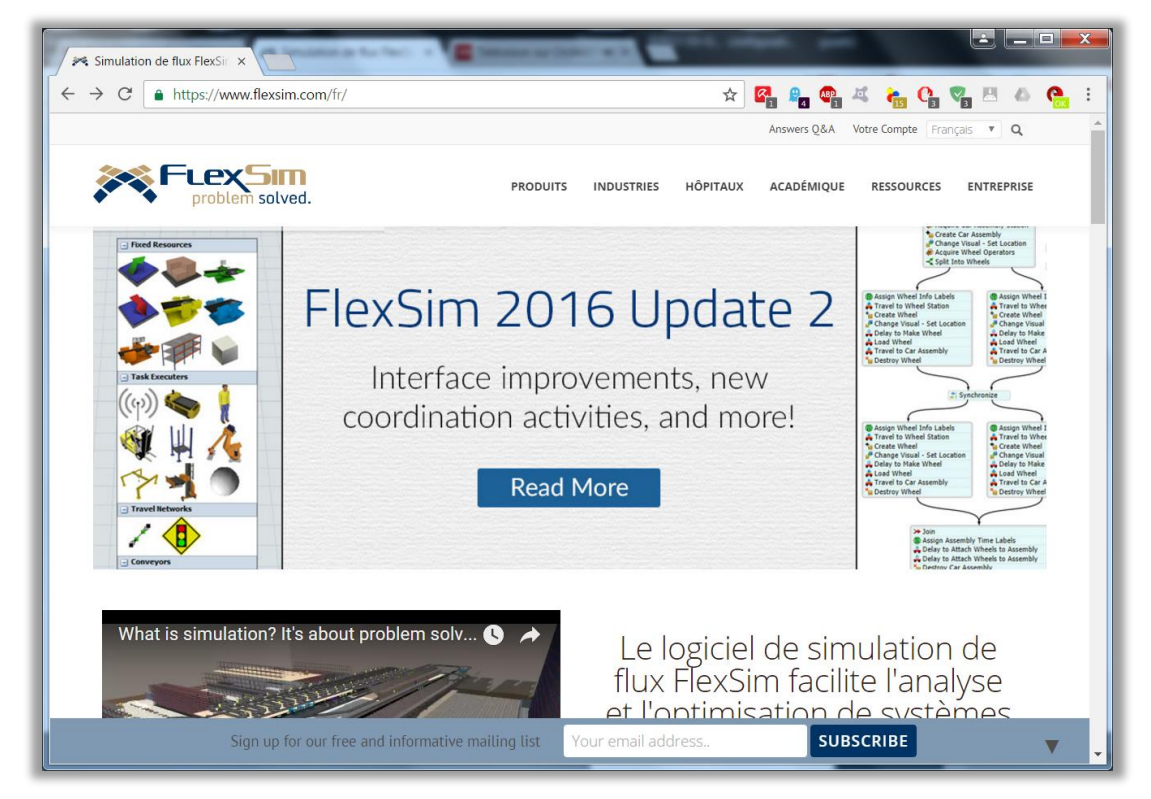

Il faut choisir la version d'évaluation, ce qui passe automatiquement, par le remplissage d'un formulaire nominatif.

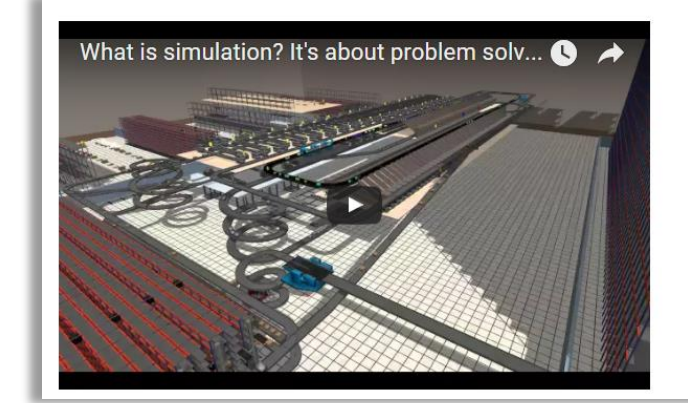

Le logiciel de simulation de flux FlexSim facilite l'analyse et l'optimisation de systèmes logistiques et de production dans tout type d'industrie.

TÉLÉCHARGER LA VERSION D'ÉVALUATION

### 2) Simuler une file MM1

L'écran d'accueil offre la possibilité de créer un nouveau modèle soit par le menu **File/New Model** soit en utilisant directement New Modèle à gauche de la page.

On peut trouver sur Youtube une vidéo explicative relativement claire :

https://www.youtube.com/watch?v=Bfru1ynSTUQ&index=4&list=PLAlimuUHNaOv63JzeRMIaCXyR1k dtAMLg

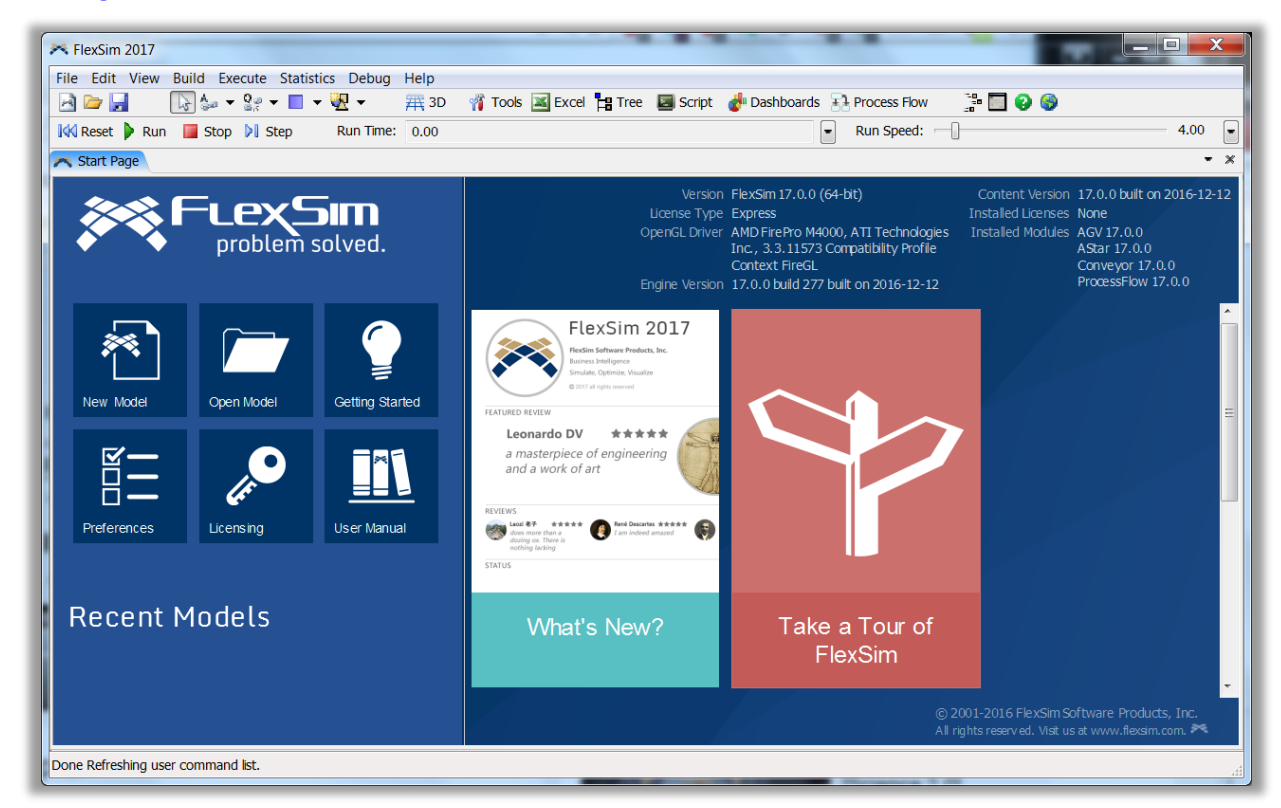

Il faut ajouter au modèle 4 éléments :

- Une source ;
- Une Queue ;
- Un Processeur ;
- Un puits.

| Library ×           | A model                                                                                                    |
|---------------------|----------------------------------------------------------------------------------------------------|
| 🎬 Library 🧃 Toolbox |                                                                                                    |
| Y                   |                                                                                                    |
| Fixed Resources     |                                                                                                    |
| Source              |                                                                                                    |
| Queue               |                                                                                                    |
| Processor           |                                                                                                    |
| sink 🔷              |                                                                                                    |
| Tombiner 🐨          |                                                                                                    |
| 🎏 Separator         |                                                                                                    |
| Illiprocessor       |                                                                                                    |
| 🗰 Rack 🗉            |                                                                                                    |
| 💗 BasicFR           |                                                                                                    |
| Task Executers      |                                                                                                    |
| ((m)) Dispatcher    |                                                                                                    |
| SakExecuter         |                                                                                                    |
| 👌 Operator          |                                                                                                    |
| 🍕 Transporter       |                                                                                                    |
| Elevator            |                                                                                                    |
| 🔏 Robot             | Source1                                                                                                    |
| Trane               |                                                                                                    |
| Market ASRSvehicle  | Queuet                                                                                                    |
| BasicTE             | Sink1                                                                                                    |
| Travel Networks     | Processort                                                                                                    |
| NetworkNode         | The cost of the cost of the co |
| TrafficControl      |                                                                                                    |
| Conveyors           |                                                                                                    |
| Straight Conveyor   |                                                                                                    |
| Curved Conveyor     |                                                                                                    |

En maintenant la touche Q enfoncée, on relie les éléments entre eux.

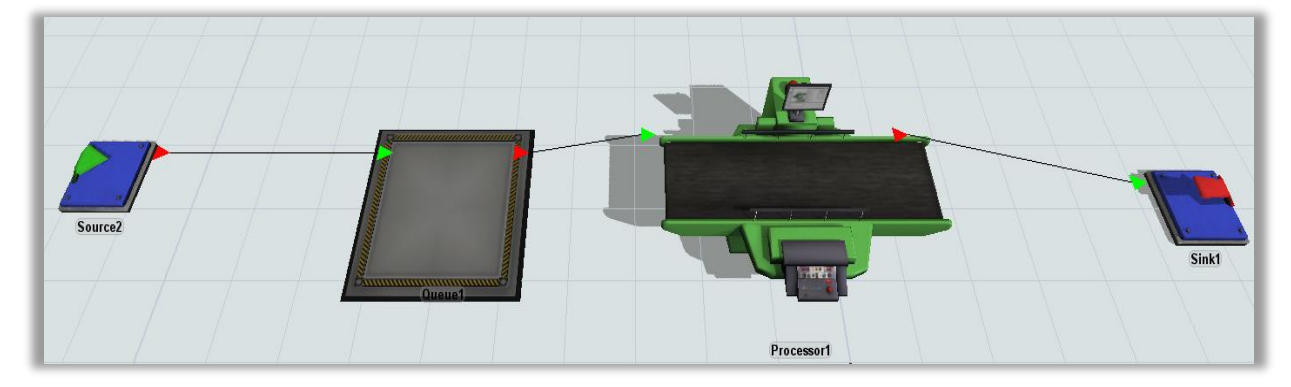

Attention à relier correctement une sortie avec une entrée, comme sur le schéma ci-dessus. Une fois la source sélectionnée, on peut modifier la durée inter-arrivée et lui donner la valeur 1.

| 🖃 Labels            |         |
|---------------------|---------|
|                     |         |
| Automatically Reset |         |
| - Source            |         |
| FlowItem Class Box  | •       |
| Arrival at time 0   |         |
| Inter-Arrivaltime   |         |
| 1                   | - 5     |
| 🖃 Output            |         |
| Send To Port        |         |
| First available 🔹   | 5 🎤     |
| Use Transport       | <u></u> |

On peut ensuite affecter un **processing time** de 4 au processeur.

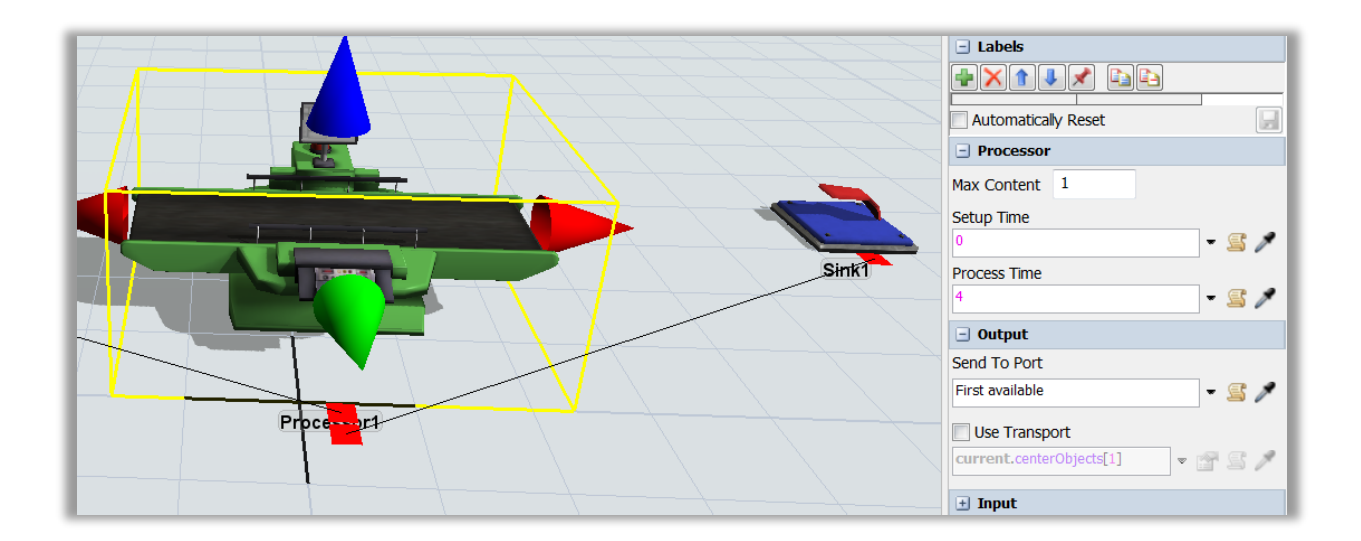

# Le résultat d'exécution

Il permet d'avoir une animation avec une qualité très élevée en 3D.

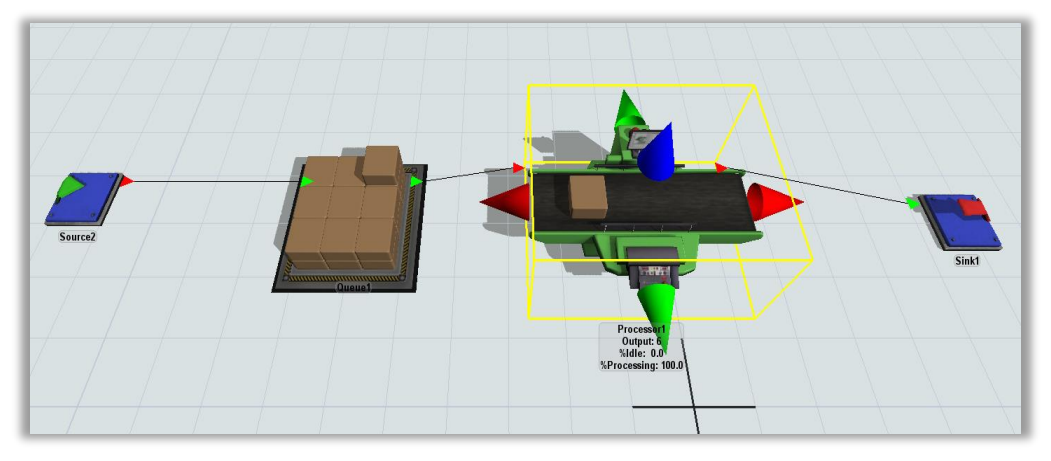

Comme la taille de la file n'est pas limitée, on obtient un état du stock en augmentation.

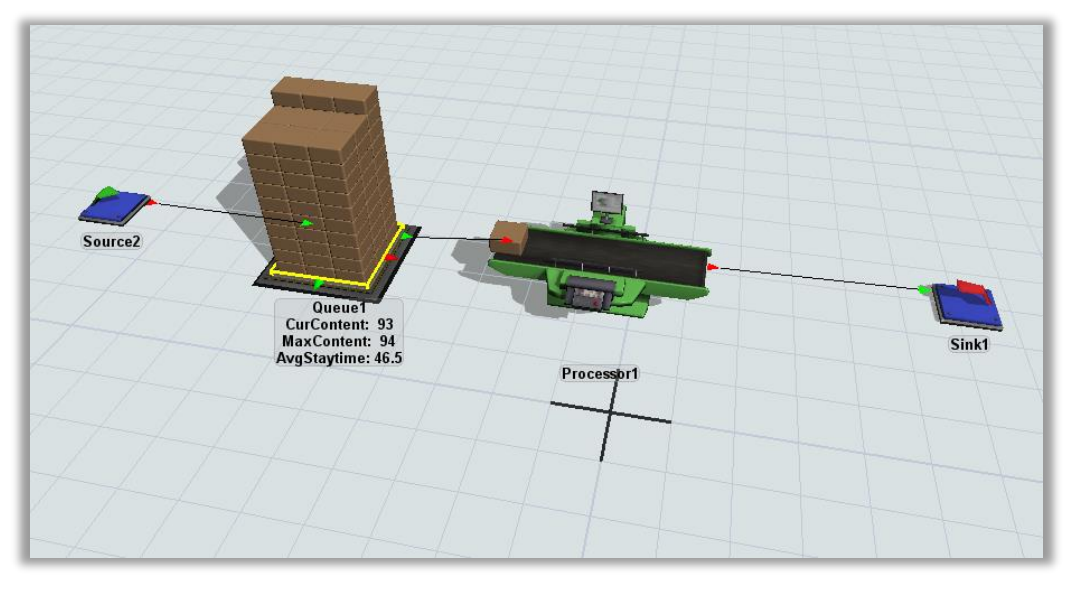

3) Simuler une file MM1 avec un stock de capacité limitée

Il faut changer l'attribut **Max Content** de la Queue et lui affecter, une valeur, par exemple, la valeur 2.

| HTTH HTT |                       |
|----------|-----------------------|
|          | Automatically Reset   |
|          | 🖃 Queue               |
|          | Max Content 2         |
|          | Perform Batching      |
|          | Target Batch Size 2   |
|          | Max Wait Time 0.00    |
| Queue    | Output                |
|          | Send To Port          |
|          | First available 🔹 🖉 🖍 |

Ce qui donne à l'exécution la visualisation suivante :

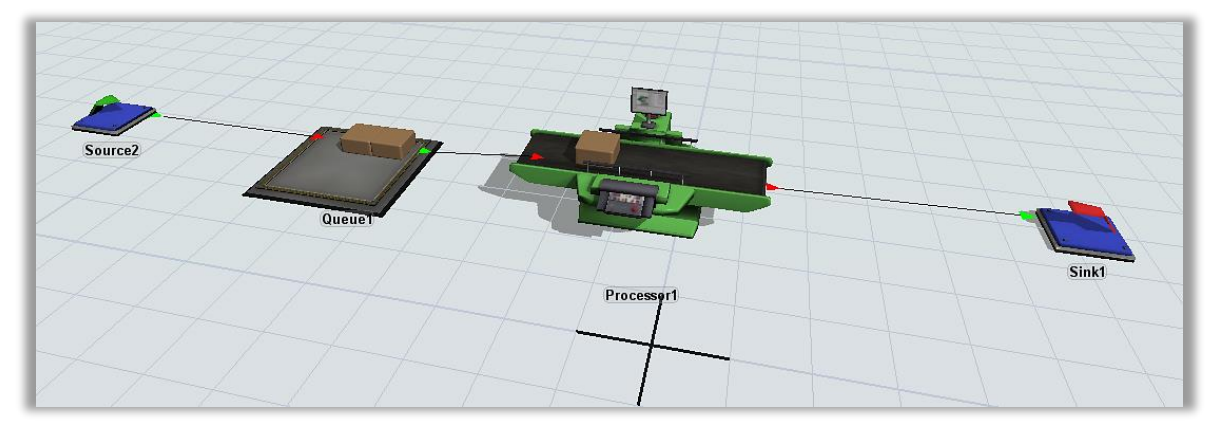

#### Analyse des résultats

On peut ensuite ajouter un **Dashboard**, c'est-à-dire un état de sortie présentant les statistiques et autres éléments. Pour cela, dans le menu **Dashboard** choisir **Add a Dashboard**.

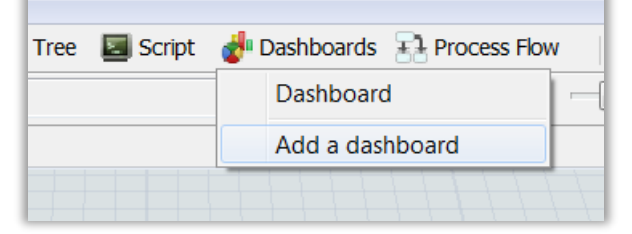

Dans le **dashbord**, on peut ensuite ajouter une courbe de type **Time in System vs. Time** dans la section **StayTime**.

| Staytime                   |  |
|----------------------------|--|
| 📗 Average Staytime         |  |
| T Average Staytime         |  |
| 称 Time In System vs Time   |  |
| 📗 Time In System Histogram |  |

Une fois posé sur le panel, un double clic sur l'objet permet encore de modifier les différents éléments via le menu contextuel.

| TimeInS | Fime In System vs Time |
|---------|------------------------|
| 0.5     | •                      |
| 0.0     |                        |

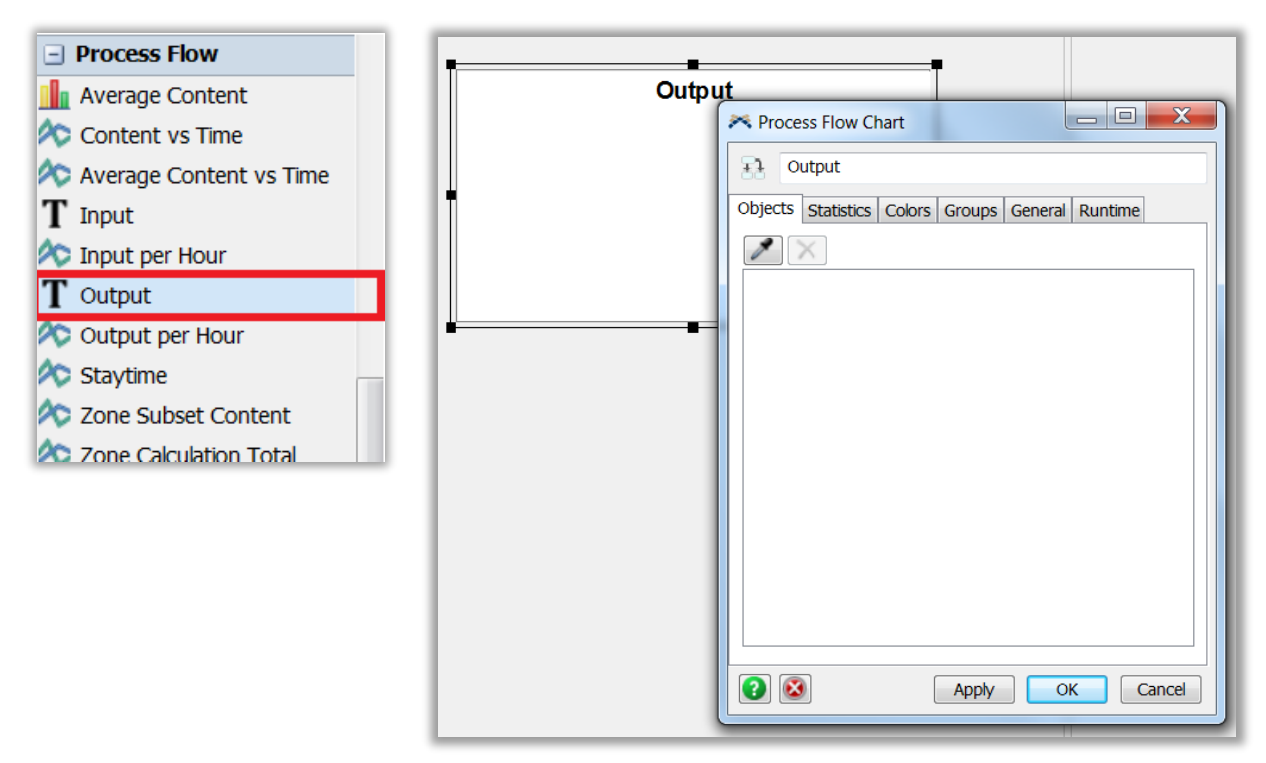

Une fois crée, on peut facilement sélectionner les éléments du modèle et les attributs à afficher en utilisant un double clic sur le panel **Output**.

Au final, le dashboard peut se présenter comme suit :

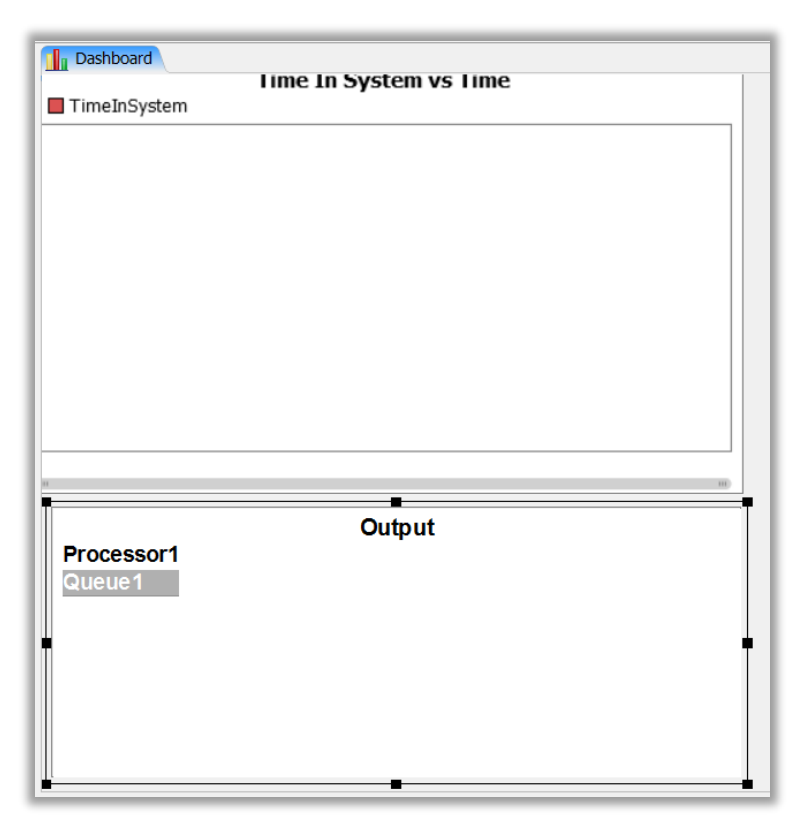

Pendant le déroulement du modèle, les courbes et différents états de sortie sont mis à jour.

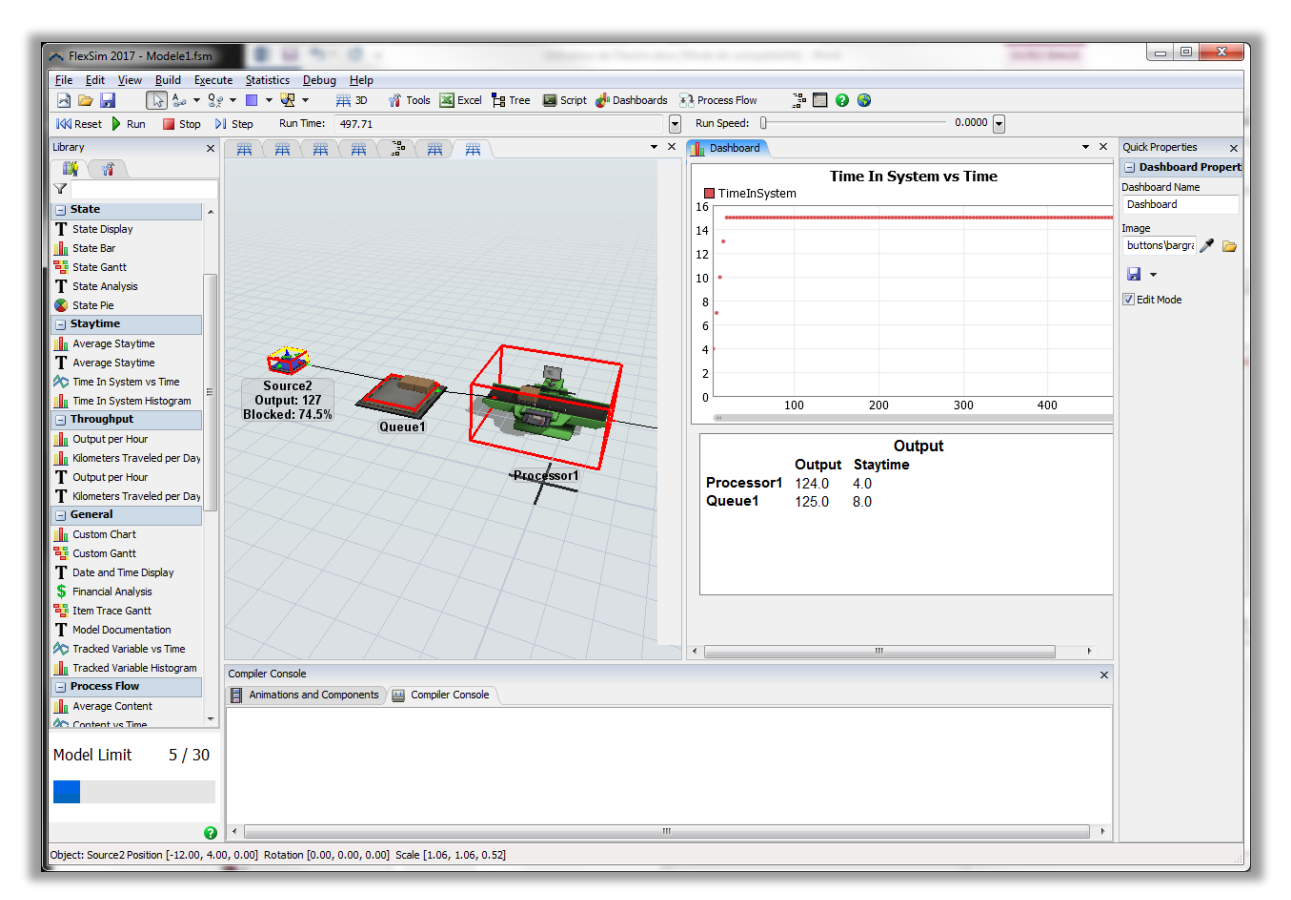

Une analyse précise de la courbe permet d'identifier les différents temps de séjour. Ces données méritent quelques éléments d'explication.

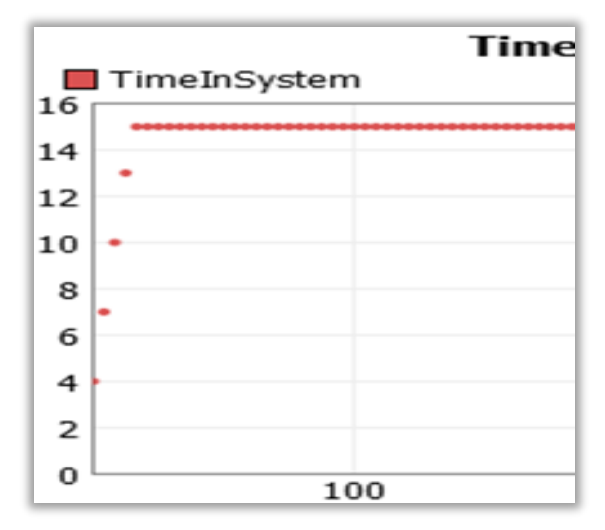

Le temps de séjour dans le système est compté à partir du moment où la station d'entrée génère la pièce.

Ainsi la pièce 0 est générée à la date 0 et sort à la date 4. Ceci correspond au premier point rouge de la courbe.

La pièce 1 est générée à la date 1 est sort à la date 8 et elle a donc passé 7 unités de temps dans le système. Ceci correspond au deuxième point rouge.

La pièce 2 est générée à la date 2 et sort à la date 12 ce qui donne un temps de séjour de 10 unités de temps. C'est le point numéro 3 de la courbe.

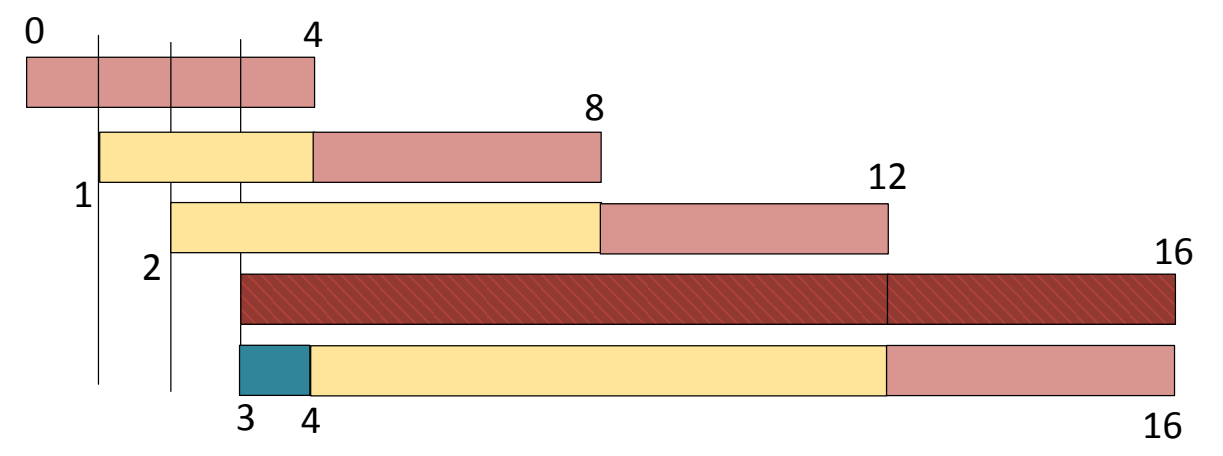

La pièce 3 est générée à la date 3 mais ne rentrera dans la file d'attente qu'a la date 4. Toutefois, sa date d'entrée dans le système est de valeur 3. Elle sort à la date 16 et possède donc un temps de séjour de valeur 13.

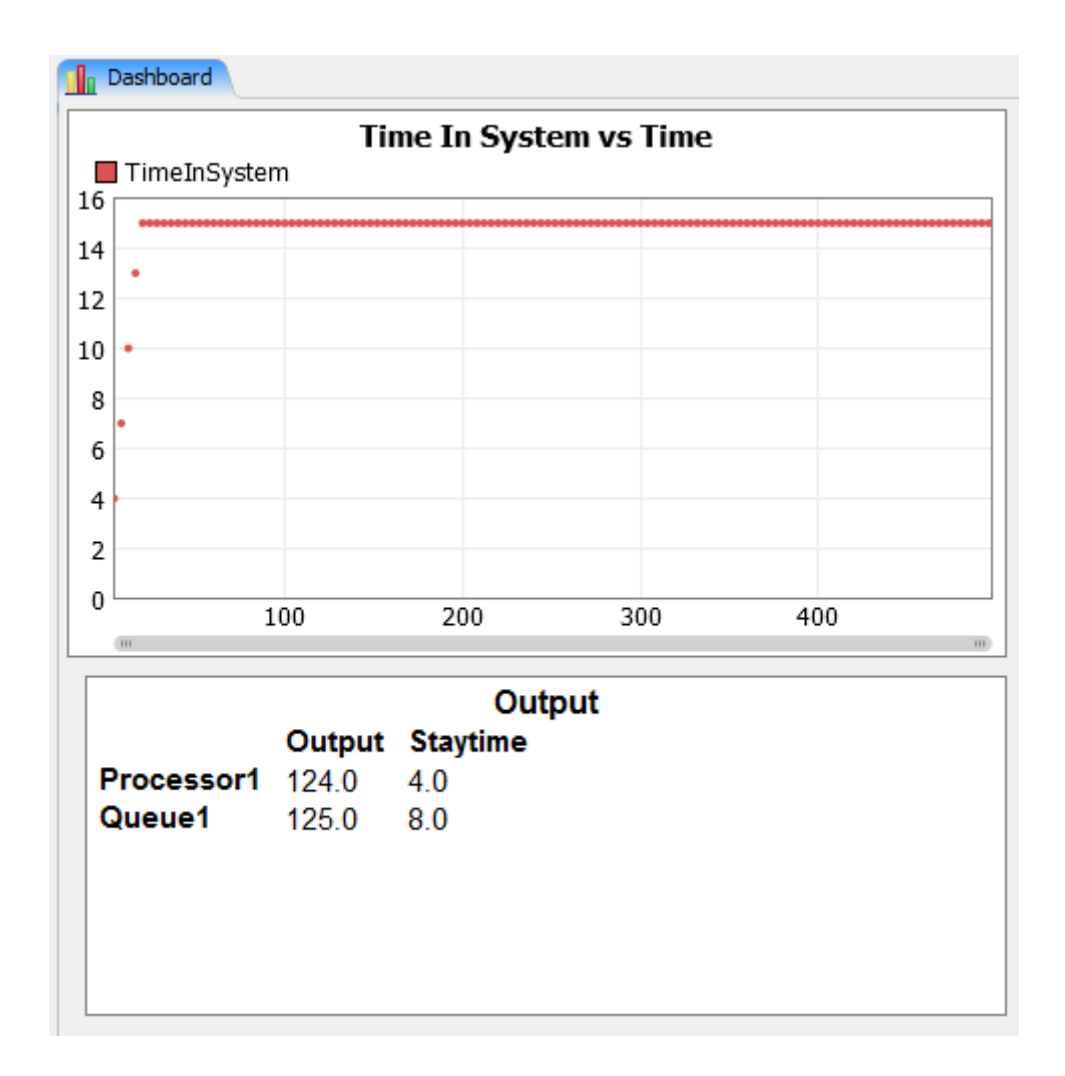

Ce qui se passe ensuite est plus étrange. Visiblement, voilà ce que fait le moteur de simulation....

La pièce 4 devrait normalement être disponible dans la source à la date t=4 et bien il n'en n'est rien. Le moteur de simulation gérant les événements dans un ordre « incorrect » passe alors par un état ou aucune pièce n'est disponible sur la source et la pièce 5 apparaît sur la source à la date t=5.

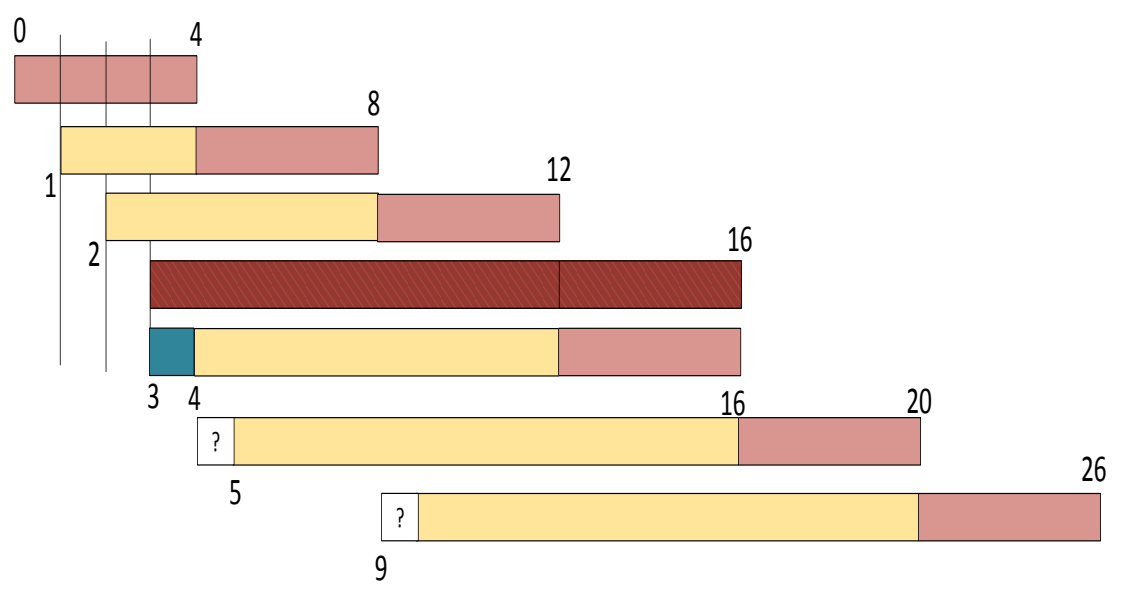

Le pièce numéro 4 entre donc à la date t=5 et quitte le système à la date t=20, ce qui représente un temps de séjour de 15 unités de temps.

Un autre moyen de visualiser la situation est de représenter les différents états du système.

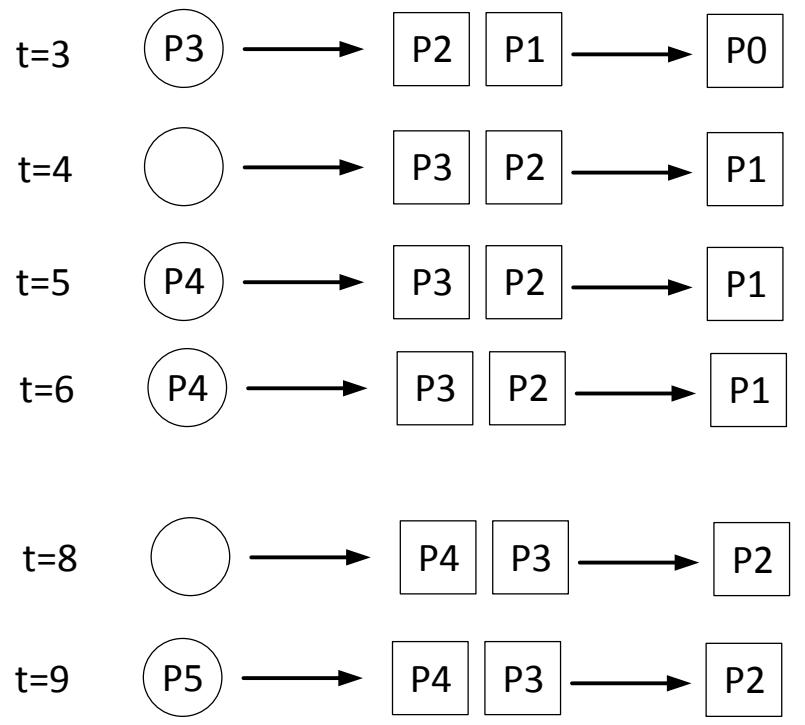

Le même phénomène se produit à la date t=8, expliquant ainsi la durée de séjour de la pièce P5 qui lui aussi sera de valeur 15.

#### Configuration de la machine pour visualiser les pièces en mouvement

Il faut faire un double clic sur le processeur pour obtenir l'ensemble des **properties**. L'action à ajouter concerne l'événement **OnEntry** et utiliser **Pour** sélectionner dans le menu contextuel le menu **Data** et ensuite **Set item Type and Color**.

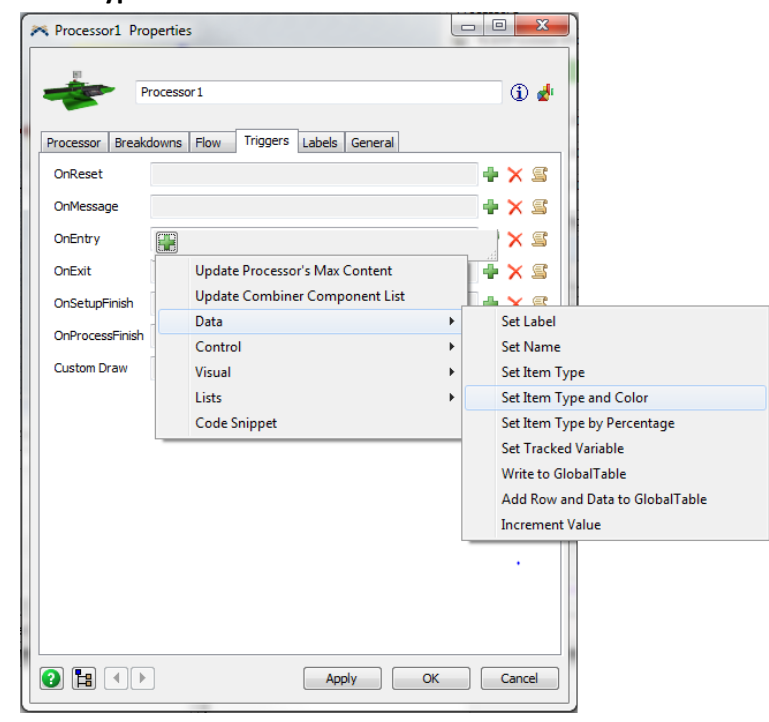

| 🛪 Processor1 Pro                                      | perties                                                                |         |
|-------------------------------------------------------|------------------------------------------------------------------------|---------|
| Pr                                                    | ocessor 1                                                              | ۵ 🖕     |
| OnReset                                               | owns Flow Inggers Labels General                                       | • × s   |
| OnEntry<br>OnExit<br>OnSetupFinish<br>OnProcessFinish | Set the Itemtype and Color<br>Involved item<br>Item Type duniform(1,3) |         |
| Custom Draw                                           |                                                                        | <u></u> |
|                                                       |                                                                        |         |
|                                                       |                                                                        |         |
|                                                       |                                                                        |         |
|                                                       | Apply OK                                                               | Cancel  |

Un peut alors choisir aléatoirement un type pour l'item en lui affectant une valeur aléatoire entre 1 et 20.

| Processor | Breakdowns | Flow Trig    | gers Labels    | General | Statistics |   |   |          |
|-----------|------------|--------------|----------------|---------|------------|---|---|----------|
| OnReset   |            |              |                |         |            | - | × |          |
| OnMessag  | ge         |              |                |         |            | • | × | 9        |
| OnEntry   |            | C-1.11-71-71 |                |         | >          | 1 | × | <u> </u> |
| OnExit    | [          | Set the Item | type and Color |         |            | + | × | 9        |
| OnSetupF  | inish      | Involved     | Item           |         |            | 4 | × | 9        |
| OnProces  | sFinish    | Item Type    | duniform(1,2   | 1       |            | 4 | × |          |
| Custom D  | raw 📳      |              | DN.            |         |            | 4 | × |          |

En cliquant sur le 💽, on peut ajouter d'autres actions à cet événement.

| OnReset         | 🕂 🔸                                  |
|-----------------|--------------------------------------|
| OnMessage       | 🕂 🗶 🗲                                |
| OnEntry         | × × S                                |
| OnExit          | Set the Itemtype and Color           |
| OnSetupFinish   | Involved Item X                      |
| OnProcessFinish | Item Type duniform(1,3)              |
| Custom Draw     | 🛃 🗙 🛃                                |
| -               | Added a new operation to the trigger |

Il faut mettre à jour la couleur en fonction du type d'item.

| 4 | Set the Itemt | ype and Color           |     | × |
|---|---------------|-------------------------|-----|---|
|   | Involved      | item                    |     |   |
|   | Item Type     | duniform(1,3)           | - 🌶 |   |
| 4 | Set the Itemt | ype and Color           |     | × |
|   | Involved      | getItemtype(item)       |     |   |
|   | Item Type     | colorarray(item, value) | - 🌶 |   |
|   | 1             |                         |     |   |

Un moyen très simple de trouver le « bon » attribut est de sélectionner à la souris **item** et ensuite d'utiliser le , et en montrant ainsi à la souris un objet du modèle (ici le processeur) on a accès à l'ensemble des attributs « compatibles ».

|   | Processor1 Properties                                                                                                    |                                                                                               | Itep Run Time: 0.00 Run Speed:         |
|---|----------------------------------------------------------------------------------------------------|-----------------------------------------------------------------------------------------------|----------------------------------------|
|   | Processor 1 Processor Breakdowns Flow Triggers Labels General                                                               | (j) 🛃                                                                                         | Model 舞 Model 舞 Model ( 新 Model ) × ×  |
|   | OnReset OnMessage OnEntry OnExit OnSetupFinish OnProcessFinish Unvolved GetItemtype(item) Item Type Colorarray(item, value) | + S<br>S<br>S<br>S<br>S<br>S<br>S<br>S<br>S<br>S<br>S<br>S<br>S<br>S<br>S<br>S<br>S<br>S<br>S | Creeve Current<br>Nore b<br>Fire ssort |
| 1 | Apply   OK                                                                                                    | Cancel                                                                                        |                                        |

La configuration correcte est la suivante :

| - Processor1 Prop                                                    | perties                                                                                                    | - 0 <b>X</b>                      |
|----------------------------------------------------------------------|----------------------------------------------------------------------------------------------------|-----------------------------------|
| Pro                                                                  | ocessor 1                                                                                                    | ① d                               |
| Processor Breakd                                                     | owns Flow Triggers Labels General                                                                                                    |                                   |
| OnReset                                                              |                                                                                                    | 🕈 🗙 📽                             |
| OnMessage                                                            |                                                                                                    | 2 🗙 🕂                             |
| OnEntry<br>OnExit<br>OnSetupFinish<br>OnProcessFinish<br>Custom Draw | <ul> <li>Set the Itemtype and Color</li> <li>Involved item</li> <li>Item Type duniform(1,3)          <ul> <li>Set the Itemtype and Color</li> <li>Involved getItemtype(item)</li> <li>Item Type colorarray(current, value)              </li></ul> </li> </ul> | × × =<br>× =<br>× =<br>× =<br>× = |
|                                                                      | Apply OK                                                                                                    |                                   |

#### 3) Simuler un système avec routage probabiliste

La durée inter-arrivée ainsi que les temps de traitement suivent une loi constante de paramètre :

- Lam pour la durée inter-arrivée
- Sa pour la durée de traitement sur la machine A
- Sb pour la durée de traitement sur la machine B
- Sc pour la durée de traitement sur la machine C
- Les paramètres **p** et **q** sont des paramètres de transition.

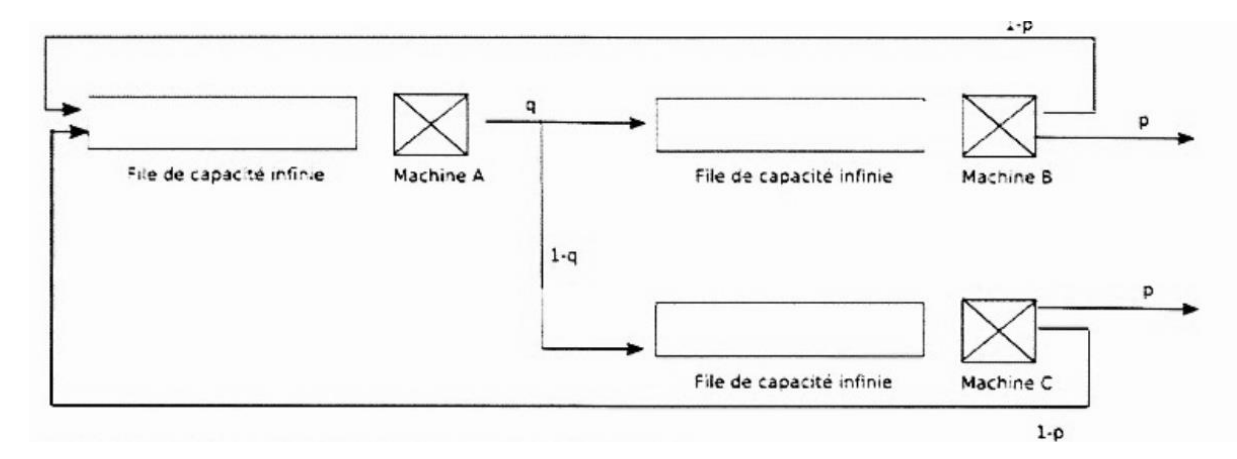

Il s'agit de réaliser un modèle de simulation Simio en prenant par exemple :

Sa=1, Sb=0.8, Sc=0.6, p=0.6, q=0.4 et Lam=10.

# 3.1) Réalisation du modèle

En utilisant 1 source, 3 serveurs et 1 puits, on peut construire le réseau.

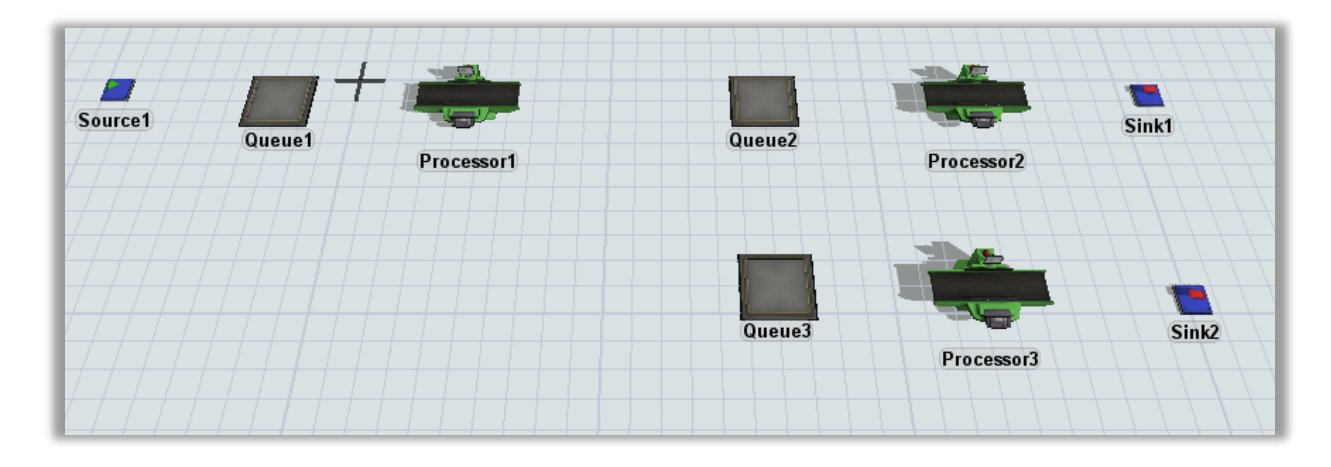

Il faut ensuite relier les entités. La machine nommée Processor2 est reliée à la fois aux puits « Sink1 » et à la file 1 nommée « Queue1 ». Il faut procéder de la même manière avec le Processor3.

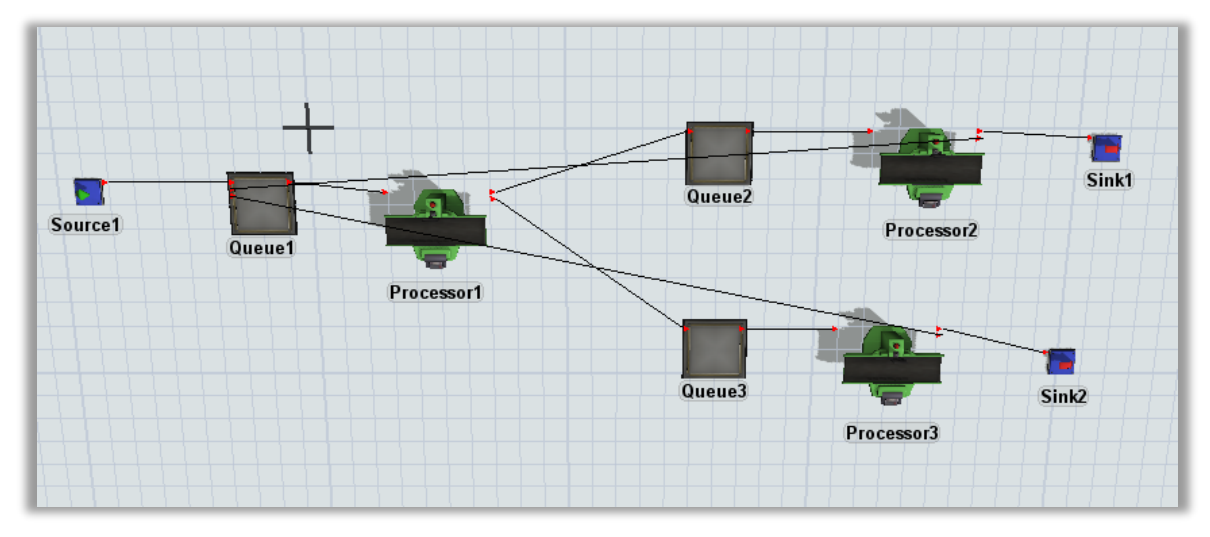

Pour la source, on simule l'arrivée d'une pièce toute les 1 unité de temps.

|         | Source1 Properties                                                                                                    |        |
|---------|----------------------------------------------------------------------------------------------------|--------|
|         | Source1                                                                                                    | i 🛃    |
|         | Source Flow Triggers Labels General                                                                                                   |        |
| Source1 | Arrival Style     Inter-Arrival Time       FlowItem Class     Box       Arrival at time 0     Item Type       Inter-Arrivaltime     1 | - 3 /  |
|         |                                                                                                    | Cancel |
|         |                                                                                                    |        |

La file du serveur 1 est dimensionnée avec 8 places et le serveur 1 (ici Processor1) a un temps de traitement de 1 unité.

|                                      | Rueue1 Properties                   |           |
|--------------------------------------|-------------------------------------|-----------|
|                                      | Queue1                              | ① d·      |
|                                      | Queue Flow Triggers Labels General  |           |
| 7//////                              | Maximum Content 8                   |           |
| +++++++                              | LIFO                                |           |
|                                      | Batching  Perform Batching          |           |
|                                      | Target Batch Size 2                 |           |
| Queue1                               | Max Wait Time 0.00                  | Рго       |
|                                      | Flush contents between batches      | $\square$ |
| ++++++++++++++++++++++++++++++++++++ | Visual                              |           |
|                                      | Item Placement Stack inside Queue 🔻 |           |
|                                      | Stack Base Z 0.10                   |           |
|                                      |                                     |           |
|                                      |                                     |           |
|                                      |                                     |           |
|                                      |                                     | K Cancel  |
|                                      |                                     |           |

|            | R Processor1 Properties                                                    | Processor 1             |
|------------|----------------------------------------------------------------------------|-------------------------|
|            | Processor1                                                                 | <ul> <li>i d</li> </ul> |
|            | Processor Breakdowns Flow Triggers Labels General                          | 0.00                    |
|            | Maximum Content 1 Convey Items Across                                      | Processor Length 3.00   |
|            | Setup Time 0                                                               | 👻 🚅 🎤 🛛 Prop            |
|            | Use Operator(s) for Setup Number of Operato                                | rs 1                    |
| Processor1 | Process Time 1 Use Operator(s) for Process Number of Operato               | rs 1                    |
|            | Pick Operator current.centerObjects[1] Priority 0.00 Preemption no preempt |                         |
|            |                                                                            | Cancel                  |
|            |                                                                            | current.centerObjec     |

Il faut procéder de manière similaire avec le Queue2 et le processor2.

|        | Rueue2 Properties                                                                                                    | - General Pi          |
|--------|----------------------------------------------------------------------------------------------------|-----------------------|
|        | Queue 2<br>Queue Flow Triggers Labels General<br>Maximum Content 8<br>LIFO                                                            |                       |
| Queue2 | Batching         Perform Batching         Target Batch Size         Max Wait Time         0.00         Flush contents between batches |                       |
| Queue3 | Visual<br>Item Placement Stack inside Queue ▼<br>Stack Base Z 0.10                                                                    | <b>de</b><br>th<br>im |
|        |                                                                                                    | OK Cancel pc          |

|            | - General Properties                                                                                         |
|------------|----------------------------------------------------------------------------------------------------|
|            | Processor2 Properties                                                                                        |
|            | Processor 2                                                                                                  |
|            | Processor Breakdowns Flow Triggers Labels General                                                            |
|            | Maximum Content 1 Convey Items Across Processor Length                                                       |
|            | Setup Time 0 🗸 🖉 🎤                                                                                           |
| Processor2 | Use Operator(s) for Setup Number of Operators 1                                                              |
|            | Process Time 0.8  Use Operator(s) for Process Number of Operators 1                                          |
|            | Pick Operator       current.centerObjects[1]         Priority       0.00         Preemption       no preempt |
| Processor3 | Image: Cancel                                                                                                |
|            | Use Transport                                                                                                |

Il faut procéder de manière similaire avec le Queue3 et le processor3.

|        | Requeue3 Properties                                               | X               |
|--------|-------------------------------------------------------------------|-----------------|
|        | Queue3                                                            | ) 🛃             |
|        | Maximum Content 8                                                 | Laire L         |
|        | Batching                                                          | Mc              |
| Queue2 | Target Batch Size   2     Max Wait Time   0.00                    | Jally           |
|        | Visual                                                            |                 |
| Queue3 | Item Placement     Stack inside Queue       Stack Base Z     0.10 | ato<br>th<br>im |
|        |                                                                   |                 |
|        |                                                                   | el po           |

|            | Processor3 Properties                                                          |          |
|------------|--------------------------------------------------------------------------------|----------|
|            | Processor3                                                                     | ۵ 🛃      |
|            | Processor Breakdowns Flow Triggers Labels General                              |          |
|            | Maximum Content 1 I Convey Items Across Processo                               | r Length |
|            | Setup Time 0                                                                   | s 🖍 📗    |
|            | Use Operator(s) for Setup Number of Operators 1                                |          |
| Processor? | $\overrightarrow{\mathbb{V}}$ Use Setup Operator(s) for both Setup and Process |          |
| TOCESSOIZ  | Process Time 0.6                                                               | s 🔎      |
|            | Use Operator(s) for Process Number of Operators 1                              |          |
|            | Pick Operator current.centerObjects[1]                                         | 81       |
|            | Priority 0.00 Preemption no preempt                                            | -        |
| Processor3 |                                                                                |          |
|            |                                                                                |          |
|            |                                                                                | Cancel   |
|            | Use Transport                                                                  | 1        |

# Routage probabilité au niveau du Processor1

On peut commencer par le Processor1 et choisir l'onglet Flow puis setToPort.

| annanna a                   | - ocnerar roperaes            | Convey Items Act                                                                                                    |
|-----------------------------|-------------------------------|----------------------------------------------------------------------------------------------------|
| Reprocessor1 Properties     | Processor 1                   |                                                                                                    |
| Processor 1                 |                               | up Number of Oper<br>(s) for both Setup and P                                                                                                    |
| Processor Breakdowns Flow   | Triggers Labels General       |                                                                                                    |
| Output                      |                               | the second second secon |
| Send To Port First availab  | e                             | E S /                                                                                                    |
| Use Transport Current.      | First Available               |                                                                                                    |
| Priority 0                  | By Expression                 | reemption no preempt                                                                                                    |
| Reevaluate Sendto on Dov    | Queue Size                    | •                                                                                                    |
|                             | Random                        | Random Port                                                                                                    |
| Input                       | Round Robin                   | <ul> <li>Random Available Port</li> </ul>                                                                                                    |
| Pull Strategy Any Port      | Use List                      | <ul> <li>By Percentage</li> </ul>                                                                                                    |
| Pull Requirement Pull Anyth | Port By Case                  |                                                                                                    |
|                             | Conditional Port              | Use Transport                                                                                                    |
|                             | By Global Table Lookup        |                                                                                                    |
|                             | Matching Itemtypes            |                                                                                                    |
|                             | By Time of Day                |                                                                                                    |
|                             | Do Not Release Item           |                                                                                                    |
|                             | Default Separator Option      | Cancel                                                                                                    |
|                             | ProcessFlow: Execute Sub Flow | Caricer                                                                                                    |
|                             | Use Transport                 |                                                                                                    |

Il faut sélectionner la règle Random et By Percentage.

L'onglet 🞯 permet d'accéder à la saisie des pourcentages.

| 🙈 Processor1 Proper | ties                                                |        |
|---------------------|-----------------------------------------------------|--------|
| Proce               | essor 1                                             | ۵ 🛃    |
| Processor Breakdow  | ns Flow Triggers Labels General                     |        |
| Output              |                                                     |        |
| Send To Port        | By Percentage 🗸 🗸                                   | 2 🖉 🥒  |
| Use Transport       | Specify Percentages (must sum to 100)<br>and Values |        |
|                     | Percent 100                                         | 1      |
| Reevaluate Sen      | Port 1                                              | 1      |
| Input               | Use Random Stream                                   |        |
| Pull Strategy       | Any Port                                            | • 5    |
| Pull Requirement    | Pull Anything                                       | 2 -    |
|                     |                                                     |        |
|                     |                                                     |        |
|                     |                                                     |        |
|                     | Apply OK                                            | Cancel |

| 🛪 Processor1 Proper    | ies                                                 |              |
|------------------------|-----------------------------------------------------|--------------|
| Proce                  | ssor 1                                              | i 🛃          |
| Processor Breakdow     | s Flow Triggers Labels General                      |              |
| Output<br>Send To Port | 3y Percentage                                       | - 😭 🖉 🖊      |
| Use Transport          | Specify Percentages (must sum to 100)<br>and Values | <b>E</b> X × |
| Reevaluate Sen         | Percent 40<br>Port 1                                | - 19         |
| Input                  | Percent 60                                          | - /          |
| Pull Strategy          | Port 2                                              | - / 5        |
| Pull Requirement       | Use Random Stream 0                                 |              |
|                        |                                                     |              |
|                        |                                                     |              |
|                        | Apply                                               | OK Cancel    |

Il faut réitérer l'opération pour le Processor2 et le Processor 3.

| Processor2 Proper  | ties                       |                                | x      |
|--------------------|----------------------------|--------------------------------|--------|
| Proce              | essor2                     |                                | ن 🛃    |
| Processor Breakdow | ns Flow                    | Triggers Labels General        |        |
| Output             |                            |                                |        |
| Send To Port       | First available            | e <b>▼</b> <u>€</u>            | 1      |
| Use Transport      | Specify Pero<br>and Values | centages (must sum to 100) 👘 🔀 | 1      |
|                    | Percent                    | 60 👻 🌶                         |        |
| Reevaluate Sen     | Port                       | 1                              |        |
| Input              | Percent                    | 40 🗸 🌶                         |        |
| Pull Strategy      | Port                       | 2                              | 2      |
| Pull Requirement   | Use Randor                 | n Stream 0                     |        |
|                    |                            |                                |        |
|                    |                            |                                |        |
|                    |                            |                                |        |
| ? ∎ • ▶            |                            | Apply OK I                     | Cancel |

Avec une file de capacité limité sur la Queue1, le système se bloque assez rapidement car une pièce du Processor2 ou 3 demande à être routée vers la Queue1 alors que la file est pleine... mais en augmentant la taille de la Queue1, on peut plus facilement visualiser la dynamique du système....

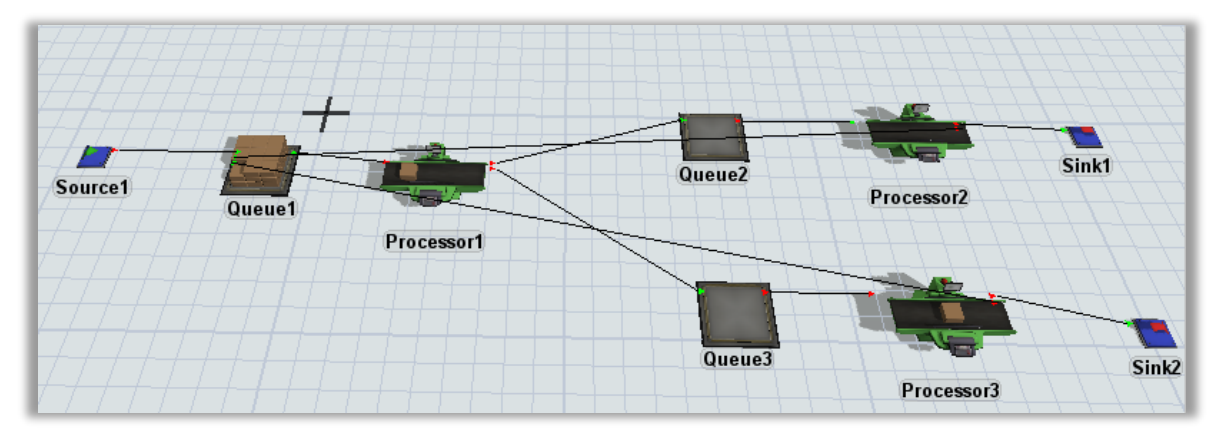

Une fois l'exécution lancée et arrêtée, on peut obtenir un rapport statistique sur le système via le menu Statistiques.

On peut alors générer un fichier Excel et retravailler la présentation en fonction des besoins.

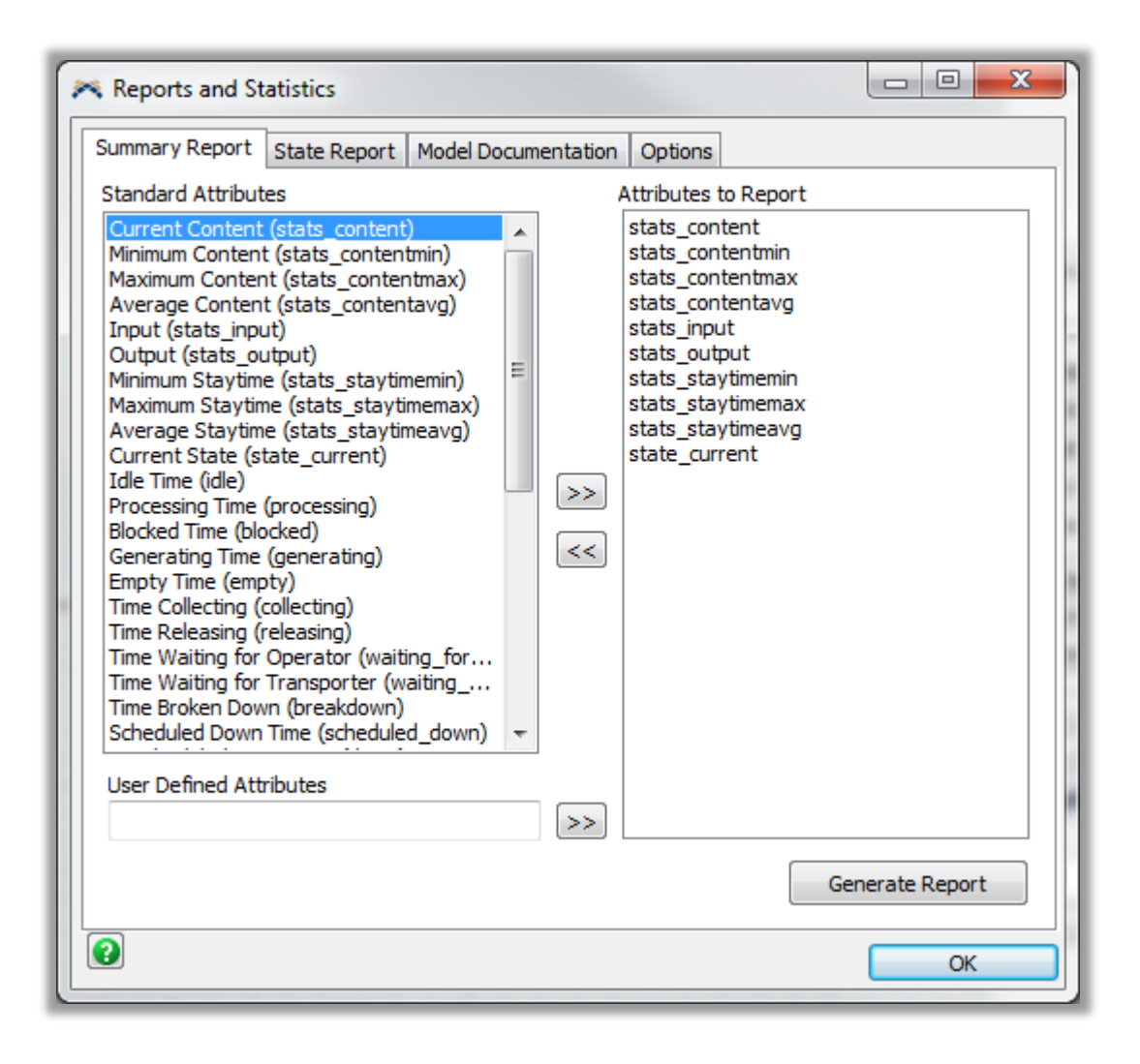

| Class     | stats_content                                                                                     | stats_contentmin                                                                                                    | stats_contentmax                                                                                                    | stats_contentavg                                                                                                    | stats_input                                                                                                    | stats_output                                                                                                    | stats_staytimemin                                                                                                    | stats_staytimemax                                                                                                    | stats_staytimeavg                                                                                                    | state_current                                                                                                    |
|-----------|---------------------------------------------------------------------------------------------------|----------------------------------------------------------------------------------------------------|----------------------------------------------------------------------------------------------------|----------------------------------------------------------------------------------------------------|----------------------------------------------------------------------------------------------------|----------------------------------------------------------------------------------------------------|----------------------------------------------------------------------------------------------------|----------------------------------------------------------------------------------------------------|----------------------------------------------------------------------------------------------------|----------------------------------------------------------------------------------------------------|
| Source    | 0.000000                                                                                          | 0.000000                                                                                                    | 0.000000                                                                                                    | 0.000000                                                                                                    | 0.000000                                                                                                    | 85.000000                                                                                                    | 0.000000                                                                                                    | 0.000000                                                                                                    | 0.000000                                                                                                    | 5.00000                                                                                                    |
| Queue     | 31.000000                                                                                         | 0.000000                                                                                                    | 32.000000                                                                                                    | 15.418354                                                                                                    | 116.000000                                                                                                    | 85.000000                                                                                                    | 0.000000                                                                                                    | 24.000000                                                                                                    | 11.131765                                                                                                    | 8.00000                                                                                                    |
| Processor | 1.000000                                                                                          | 0.000000                                                                                                    | 1.000000                                                                                                    | 0.988283                                                                                                    | 85.000000                                                                                                    | 84.000000                                                                                                    | 1.000000                                                                                                    | 1.000000                                                                                                    | 1.000000                                                                                                    | 2.00000                                                                                                    |
| Queue     | 0.000000                                                                                          | 0.000000                                                                                                    | 1.000000                                                                                                    | 0.000000                                                                                                    | 36.000000                                                                                                    | 36.000000                                                                                                    | 0.000000                                                                                                    | 0.000000                                                                                                    | 0.000000                                                                                                    | 6.00000                                                                                                    |
| Sink      | 0.000000                                                                                          | 0.000000                                                                                                    | 1.000000                                                                                                    | 0.967192                                                                                                    | 24.000000                                                                                                    | 0.000000                                                                                                    | 0.000000                                                                                                    | 0.000000                                                                                                    | 0.000000                                                                                                    | 7.00000                                                                                                    |
| Processor | 1.000000                                                                                          | 0.000000                                                                                                    | 1.000000                                                                                                    | 0.332115                                                                                                    | 36.000000                                                                                                    | 35.000000                                                                                                    | 0.800000                                                                                                    | 0.800000                                                                                                    | 0.800000                                                                                                    | 2.00000                                                                                                    |
| Queue     | 0.000000                                                                                          | 0.000000                                                                                                    | 1.000000                                                                                                    | 0.000000                                                                                                    | 48.000000                                                                                                    | 48.000000                                                                                                    | 0.000000                                                                                                    | 0.000000                                                                                                    | 0.000000                                                                                                    | 6.00000                                                                                                    |
| Processor | 0.000000                                                                                          | 0.000000                                                                                                    | 1.000000                                                                                                    | 0.337458                                                                                                    | 48.000000                                                                                                    | 48.000000                                                                                                    | 0.600000                                                                                                    | 0.600000                                                                                                    | 0.600000                                                                                                    | 1.00000                                                                                                    |
| Sink      | 0.000000                                                                                          | 0.000000                                                                                                    | 1.000000                                                                                                    | 0.957818                                                                                                    | 28.000000                                                                                                    | 0.000000                                                                                                    | 0.000000                                                                                                    | 0.000000                                                                                                    | 0.000000                                                                                                    | 7.00000                                                                                                    |
|           | Class<br>Source<br>Queue<br>Processor<br>Queue<br>Sink<br>Processor<br>Queue<br>Processor<br>Sink | Class         stats_content           Source         0.000000           Queue         31.000000           Processor         1.000000           Queue         0.000000           Sink         0.000000           Processor         1.000000           Sink         0.000000           Processor         1.000000           Processor         0.000000           Processor         0.000000           Sink         0.000000 | Class         stats_content         stats_contentmin           Source         0.000000         0.000000           Queue         31.000000         0.000000           Processor         1.000000         0.000000           Queue         0.000000         0.000000           Queue         0.000000         0.000000           Sink         0.000000         0.000000           Processor         1.000000         0.000000           Queue         0.000000         0.000000           Processor         1.000000         0.000000           Sink         0.000000         0.000000           Sink         0.000000         0.000000 | Class         stats_content         stats_contentmin         stats_contentmax           Source         0.000000         0.000000         0.000000           Queue         31.000000         0.000000         32.000000           Processor         1.000000         0.000000         1.000000           Queue         0.000000         0.000000         1.000000           Queue         0.000000         0.000000         1.000000           Sink         0.000000         0.000000         1.000000           Processor         1.000000         0.000000         1.000000           Queue         0.000000         0.000000         1.000000           Sink         0.000000         0.000000         1.000000           Sink         0.000000         0.000000         1.000000 | Class         stats_content         stats_contentmin         stats_contentmax         stats_contentavg           Source         0.000000         0.000000         0.000000         0.000000           Queue         31.00000         0.000000         32.00000         15.418354           Processor         1.000000         0.000000         1.000000         0.988283           Queue         0.000000         0.000000         1.000000         0.000000           Sink         0.000000         0.000000         1.000000         0.987283           Queue         0.000000         0.000000         1.000000         0.000000           Sink         0.000000         0.000000         1.000000         0.987192           Processor         1.000000         0.000000         1.000000         0.332115           Queue         0.000000         0.000000         1.000000         0.0337458           Sink         0.000000         0.000000         1.000000         0.957818 | Class         stats_content         stats_contentmin         stats_contentmax         stats_contentavg         stats_input           Source         0.000000         0.000000         0.000000         0.000000         0.000000           Queue         31.00000         0.000000         32.00000         15.418354         116.000000           Processor         1.00000         0.000000         1.00000         0.988283         85.000000           Queue         0.000000         0.000000         1.000000         0.000000         36.000000           Sink         0.000000         0.000000         1.000000         0.967192         24.000000           Processor         1.000000         0.000000         1.000000         0.332115         36.000000           Queue         0.000000         0.000000         1.000000         0.337458         48.00000           Processor         0.000000         0.000000         1.000000         0.957818         28.00000 | Class         stats_content         stats_contentmin         stats_contentmax         stats_contentavg         stats_input         stats_output           Source         0.000000         0.000000         0.000000         0.000000         0.000000         0.000000         0.000000         0.000000         0.000000         0.000000         0.000000         0.000000         0.000000         0.000000         0.000000         0.000000         0.000000         0.000000         0.000000         0.000000         0.000000         0.000000         0.000000         0.000000         0.000000         0.000000         0.000000         0.000000         0.000000         0.000000         0.000000         0.000000         0.000000         0.000000         0.000000         0.000000         0.000000         0.000000         0.000000         0.000000         0.000000         0.000000         0.000000         0.000000         0.000000         0.000000         0.000000         0.000000         0.000000         0.000000         0.000000         0.000000         0.000000         0.000000         0.000000         0.000000         0.000000         0.000000         0.000000         0.000000         0.000000         0.000000         0.000000         0.000000         0.000000         0.000000         0.000000         0.000000         < | Class         stats_content         stats_contentmin         stats_contentmax         stats_contentavg         stats_input         stats_output         stats_statytimemin           Source         0.00000         0.000000         0.000000         0.000000         0.000000         0.000000         0.000000         0.000000         0.000000         0.000000         0.000000         0.000000         0.000000         0.000000         0.000000         0.000000         0.000000         0.000000         0.000000         0.000000         0.000000         0.000000         0.000000         0.000000         0.000000         0.000000         0.000000         0.000000         0.000000         0.000000         0.000000         0.000000         0.000000         0.000000         0.000000         0.000000         0.000000         0.000000         0.000000         0.000000         0.000000         0.000000         0.000000         0.000000         0.000000         0.000000         0.000000         0.000000         0.000000         0.000000         0.000000         0.000000         0.000000         0.000000         0.000000         0.000000         0.000000         0.000000         0.000000         0.000000         0.000000         0.000000         0.000000         0.000000         0.000000         0.000000         0.000000 | Class         stats_content         stats_contentmin         stats_contentmax         stats_contentavg         stats_input         stats_output         stats_staytimemin         stats_staytimemax           Source         0.00000         0.000000         0.000000         0.000000         0.000000         85.00000         0.000000         0.000000           Queue         31.00000         0.000000         32.00000         15.418354         116.00000         85.00000         0.000000         24.000000           Processor         1.00000         0.000000         1.00000         0.000000         36.00000         0.000000         0.000000           Queue         0.00000         0.000000         1.00000         0.000000         36.00000         0.000000         0.000000           Queue         0.000000         0.000000         1.000000         0.032115         36.00000         0.000000         0.000000           Sink         0.000000         0.000000         1.000000         0.332115         36.00000         35.00000         0.000000         0.000000           Queue         0.000000         0.000000         1.000000         0.337458         48.00000         48.00000         0.000000         0.000000           Sink         0.000000         < | Class         stats_content         stats_contentmin         stats_contentmax         stats_contentage         stats_input         stats_output         stats_staytimemin         stats_staytimemax         stats_staytimearge           Source         0.00000         0.000000         0.000000         0.000000         0.000000         0.000000         0.000000         0.000000         0.000000         0.000000         0.000000         0.000000         0.000000         0.000000         0.000000         0.000000         0.000000         0.000000         0.000000         0.000000         0.000000         0.000000         0.000000         0.000000         0.000000         0.000000         0.000000         0.000000         0.000000         0.000000         0.000000         0.000000         0.000000         0.000000         0.000000         0.000000         0.000000         0.000000         0.000000         0.000000         0.000000         0.000000         0.000000         0.000000         0.000000         0.000000         0.000000         0.000000         0.000000         0.000000         0.000000         0.000000         0.000000         0.000000         0.000000         0.000000         0.000000         0.000000         0.000000         0.000000         0.000000         0.000000         0.000000         0.000000 |